## Setting Up a Professional/Contractor eTRAKiT Account

Planning & Community Development 17500 Midvale Ave N Shoreline, WA 98133 206-801-2500 pcd@shorelinewa.gov

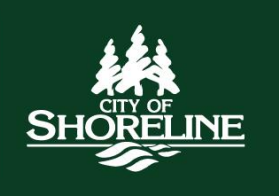

These notes apply to a customer who would like to create a professional/contractor/homeowner eTRAKiT account and do not apply to public accounts.

## Important links

| Register for Professional Account | https://www.shorelinewa.gov/government/departments/planning-  |
|-----------------------------------|---------------------------------------------------------------|
|                                   | community-development/permit-center-remote-services/register- |
|                                   | for-a-professional-etrakit-account                            |
| City of Shoreline eTRAKiT portal  | https://permits.shorelinewa.gov/etrakit/                      |

## Setting up your account:

- 1. To request an online account you will need to fill out the <u>online registration form</u>. Once submitted, login information can take up to 3-5 business days to receive. When your account has been created you will receive a welcome email with your username and an AEC number. Applicants with L&I contractor numbers will receive a login with their username and contractor number instead of an AEC number.
- 2. Once you have received your login information, you will need to set up your secret question and password for your account.
  - a. Go to the <u>eTRAKiT portal</u>
  - b. Click on 'Forgot Password' in the top right corner.

Password: LOGIN Remember Me Forgot Password /Forgot Username

c. It will then ask if you are a 'Public Registered' or 'Contractor', select 'Contractor'.

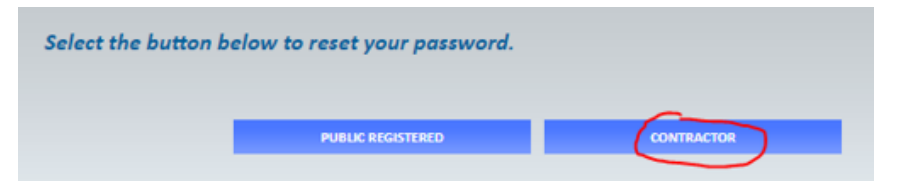

d. Enter in the email address you used on your eTRAKiT registration form and click 'reset password'.

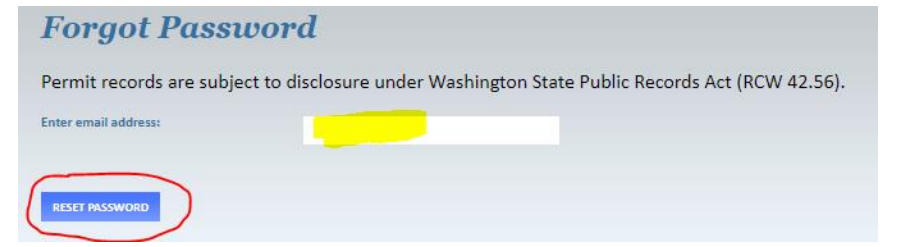

e. An email will then be sent to the email address that was entered on the eTRAKiT registration form; this email will come from 'noreply@shorelinewa.gov'. If you do not see the email, please

check your junk/spam folders. If you do not receive an email with 24 hours, please reach out to <u>PCD@shorelinewa.gov</u>. Click on 'Reset Password' in your email.

|                                                                                                    | Please Use the Following Link to Reset Your Password                                                                                                    |  |  |  |  |  |  |  |  |
|----------------------------------------------------------------------------------------------------|----------------------------------------------------------------------------------------------------|--|--|--|--|--|--|--|--|
|                                                                                                    | $ \begin{array}{c ccccccccccccccccccccccccccccccccccc$                                                                                                    |  |  |  |  |  |  |  |  |
| You are receiving this email because a password reset was requested for your City of contractors and professionals online account. |                                                                                                    |  |  |  |  |  |  |  |  |
| Please use the link below to reset your password.           Reset Password                                                         |                                                                                                    |  |  |  |  |  |  |  |  |
|                                                                                                    | If you did not request this password reset, please contact the Planning and Community Development department at the City of Shoreline at (206) 801-2500 or <u>pcd@shorelinewa.gov</u> . |  |  |  |  |  |  |  |  |
|                                                                                                    | Thank you,                                                                                                    |  |  |  |  |  |  |  |  |
|                                                                                                    | The City of Shoreline                                                                                                    |  |  |  |  |  |  |  |  |
|                                                                                                    |                                                                                                    |  |  |  |  |  |  |  |  |

f. This link will take you to the eTRAKiT portal where you can then type in your password of choice, select your secret question and type in the answer. *Please note that City staff does not have access to your secret question/answer so we recommend writing them down or emailing them to yourself for future reference.* Once you have filled in the required information, hit 'Save and Login' at the bottom.

## G. You will then receive a popup confirmation that your password has been reset and you can select 'Continue'. This will bring you back to the etrakit portal and you are now logged in to your new account.

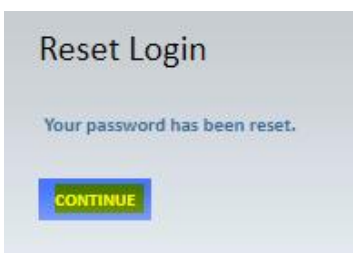

3. Once you are logged in, you will be able to see your dashboard. From the dashboard you can view any active/old permits and projects, apply for new permits/projects, pay for permit/project fees, schedule inspections, view attachments, and permit details.

| My Dashboard                                                                 | Hello TEST PROFESSIONAL.                         |                     |                           |                      |           |                     |          |            |  |  |
|------------------------------------------------------------------------------|--------------------------------------------------|---------------------|---------------------------|----------------------|-----------|---------------------|----------|------------|--|--|
| Permits<br>▶ Apply / New Permit<br>▶ Search Permit<br>▶ Pay Fees<br>Projects | Below is a Dashboard of your current activities. |                     |                           |                      |           |                     |          |            |  |  |
| Apply for New Project                                                        | PERMIT NO.                                       | ADDRESS             | יד                        | ТҮРЕ                 |           | INSPECTION          | FEES DUE | ATTACHMENT |  |  |
| search Projects                                                              | PIN24-0351                                       | PIN24-0351 PRE INTA |                           | E RECORD             | VOID      |                     | \$0.00   |            |  |  |
| Contractor                                                                   | ROW21-2530                                       | 2330 NW 19          | RIGHT-OF-WAY USE          |                      | ISSUED    |                     | \$0.00   | G          |  |  |
| Properties Search Property                                                   | TRE23-2482                                       | 17500 MIDV          | TREE RE                   | MOVAL                | SUBMITTED |                     | \$239.00 | G          |  |  |
| Schedule Cancel Scheduled                                                    | chedule<br>ancel<br>cheduled                     |                     | <b>IONS</b><br>REC STATUS | NS<br>STATUS ADDRESS |           | 11 total record(s). |          |            |  |  |
| Shopping Cart                                                                | ROW21-2530                                       | PERMIT              | ISSUED                    | 2330 N               | W 19      | FINAL ROV           | v**      | Schedule   |  |  |
| Paid Items                                                                   | ROW21-2530                                       | PERMIT              | ISSUED                    | 2330 N               | W 19      | HMA PAVI            | NG       | Schedule   |  |  |
| Contact                                                                      | ROW21-2530                                       | PERMIT              | ISSUED                    | 2330 N               | W 19      | SUB-BAS             | E        | Schedule   |  |  |
| Contact us                                                                   | ROW21-2530                                       | PERMIT              | ISSUED                    | 2330 N               | W 19      | TRAFFIC CON         | ITROL    | Schedule   |  |  |
|                                                                              | TRE23-2482                                       | PERMIT              | SUBMITTED                 | 17500                | MIDV      | CLEARING OR G       | RADING   |            |  |  |
|                                                                              | TRE23-2482                                       | PERMIT              | SUBMITTED                 | 17500 (              | MIDV      | EROSION CON         | NTROL    |            |  |  |
|                                                                              | TRE23-2482                                       | PERMIT              | SUBMITTED                 | 17500                | MIDV      | EROSION CTL         | FINAL    |            |  |  |
|                                                                              | TRE23-2482                                       | PERMIT              | SUBMITTED                 | 17500                | MIDV      | EROSION CTL         | START    |            |  |  |
|                                                                              | TRE23-2482                                       | PERMIT              | SUBMITTED                 | 17500                | MIDV      | FINAL TRE           | E**      |            |  |  |
|                                                                              | TRE23-2482                                       | PERMIT              | SUBMITTED                 | 17500                | MIDV      | TREE PROTECTION     | /REMOVAL |            |  |  |
|                                                                              | TRE23-2482                                       | PERMIT              | SUBMITTED                 | 17500                | MIDV      | TREE REPLAN         | ITING    |            |  |  |

- 4. To log back into your eTRAKiT account:
  - a. Visit the eTRAKiT portal
  - b. Select 'Contractor' and find your company name/username in the dropdown menu.
    - i. Please be sure you are selecting the 'Contractor' option and not the 'Public' option.

| User Name: | SAS QUATCH LLC. | ~ | ) |
|------------|-----------------|---|---|
| /          |                 |   |   |